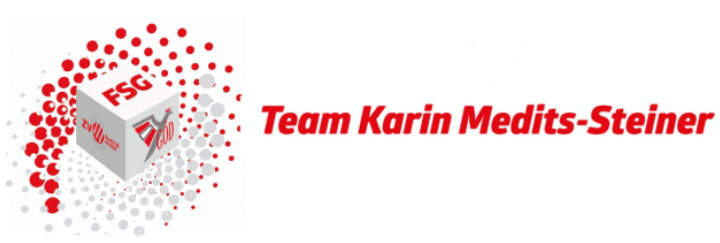

## Abrechnung einer Reise mit extra Dienstreiseauftrag

Im Vorfeld das Ansuchen eines Dienstreiseauftrags gestellt werden und bestätigt worden sein. Der Vorgang ist im Handout Ansuchen Dienstreiseauftrag beschrieben.

1.) Besuchen Sie die Seite <u>https://reisen.fsg-pv.wien</u>, loggen Sie sich in das Service Portal Bund ein, klicken Sie auf Personalservice und anschließend auf Mitarbeiter/in

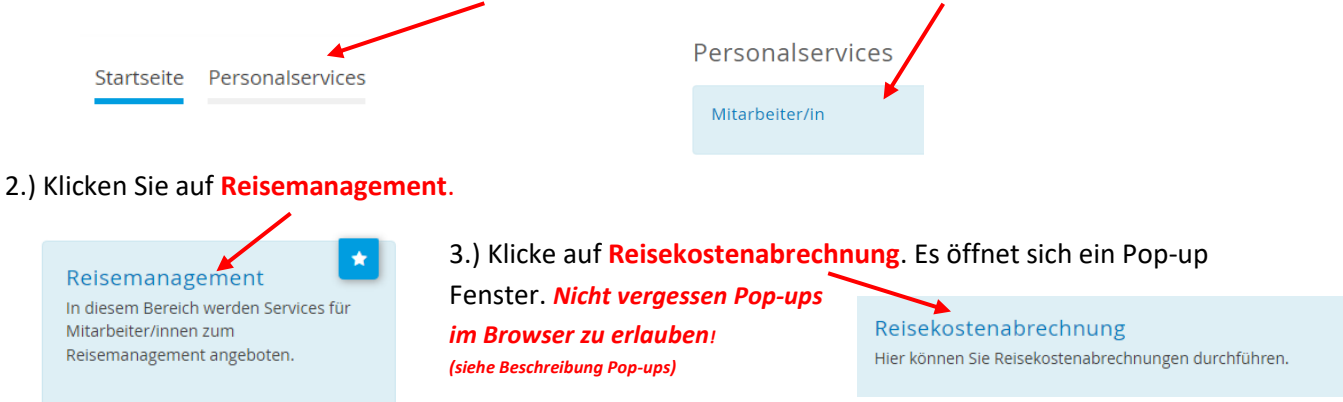

4.) Klicken Sie auf das + ,danach +Aus verfügbarer Reise und wähle Sie die genehmigte Reise aus

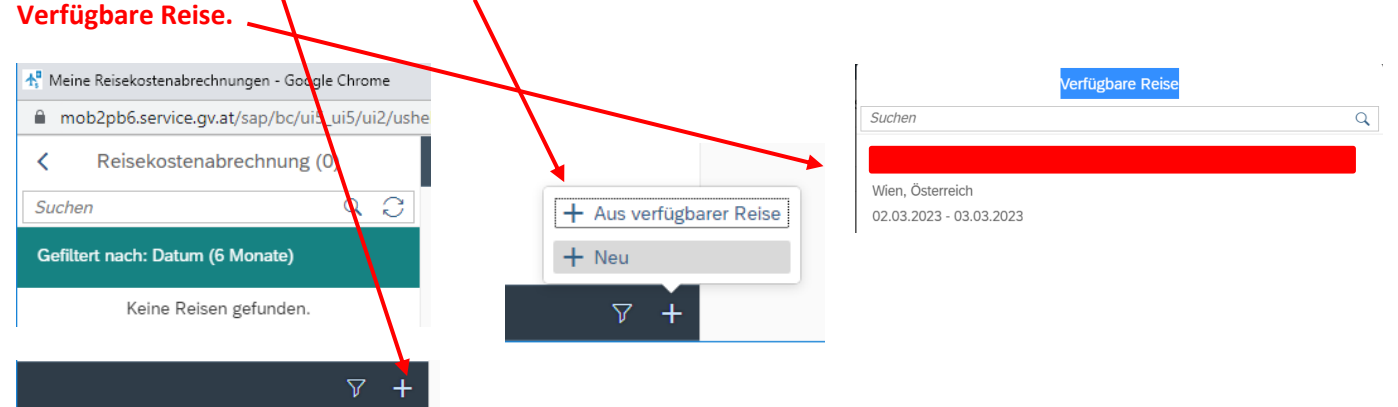

 5.) Anschließend rechnen Sie die Reise nach der angefallenen Reiseart (z.B. Inlandsreise ohne Dienstreiseauftrag) ab. Starten Sie aber erst im jeweiligen Handout mit der Auswahl der Abrechnungsvorlage (Vorlage Reisekostenabrechn.) Die Handouts finden Sie im FSG-Reisekostenabrechnung Service unter Beschreibungen für Lehrkräfte für Abrechnungen ohne extra Ansuchen um Dienstreiseauftrag.

| 4                        | Detai         |                                                    |  |
|--------------------------|---------------|----------------------------------------------------|--|
| Vorlage Reisekostenab    | rechn. wählen |                                                    |  |
| uchen                    | ٩             | Sämtliche Voraänge können auch mit der APP am Smar |  |
| landsreise               |               | samenene vorgange konnen daen mit der vir van oma  |  |
| uslandsreise             |               | <u>vorgenommen werden!</u>                         |  |
| ezirksr o. NG Tar. 2     |               | Die Reschreihung für die APP finden Sie auch un    |  |
| rsetzung                 |               | Die Desemeinsung für die Antri Inden sie duen unte |  |
| )ienstzuteilung Inland   |               | have the terms to a star                           |  |
| Dienstzuteilung Ausland  |               | nttps://reisen.isg-pv.wien                         |  |
| rienstverrichtung Justiz |               |                                                    |  |
| Dienstverrichtung        |               |                                                    |  |

Stand:22.05.2023